WEST CHESTER UNIVERSITY OF PENNSYLVANIA

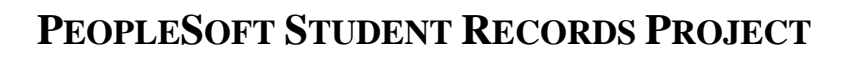

## Faculty Training Guide:

West Chester University

# myWCU Navigation

## **Table of Contents**

## West Chester University's Home Page

| Accessing myWCU                                                                                                    | 3                          |
|----------------------------------------------------------------------------------------------------|----------------------------|
| Logging In                                                                                                    | 3                          |
| Faculty/Admin. Self-Service                                                                                                    |                            |
| Faculty Center<br>Class Roster<br>Email Students from Class Roster<br>View Advisees<br>View Student Details<br>Scheduling Flag<br>Recording Grades | 4<br>5<br>6<br>7<br>8<br>9 |
| Student Services Center                                                                                                    |                            |
| Access and Search<br>Student Center Page<br>Class Schedule<br>Course History<br>Information Tabs                                                   | 10<br>11<br>12<br>13<br>13 |
| Additional Links and Searches                                                                                                    |                            |
| Advisor Comments<br>Student Advisor<br>Instructor Work Schedule<br>Class Roster<br>Faculty Workload                                                | 14<br>15<br>16<br>17<br>17 |
| Setting PS Favorites                                                                                                    |                            |
| "Bookmark" frequently used pages                                                                                                    | 18                         |
| myWCU Navigation                                                                                                    |                            |
| Important PS Tips                                                                                                    | 19                         |

#### Open the WCU Home Page <u>http://www.wcupa.edu</u>

Select the myWCU tab on the home page and sign in with your user name and password. The same one you use to access email and the campus network. Then click the Login button.

| Home   Current Students   Prospective Students   Parents | Alumni & Donors Vi | sit Us Athletics Faculty &        | Staff Departments            |
|----------------------------------------------------------|--------------------|-----------------------------------|------------------------------|
| Around West Chester University                           | Events 🕑           | Application Access                | Library                      |
|                                                          | a fair and fill    | Webriail myWCU                    | Blackboard                   |
| 0 0 0 0 U                                                | 1 ASSAGE           | Username                          |                              |
|                                                          |                    | Password                          |                              |
|                                                          | A = 11             | Login Forgot Passe<br>Change Pass | vord<br>sword <mark>?</mark> |

#### Faculty/Admin. Self-Service

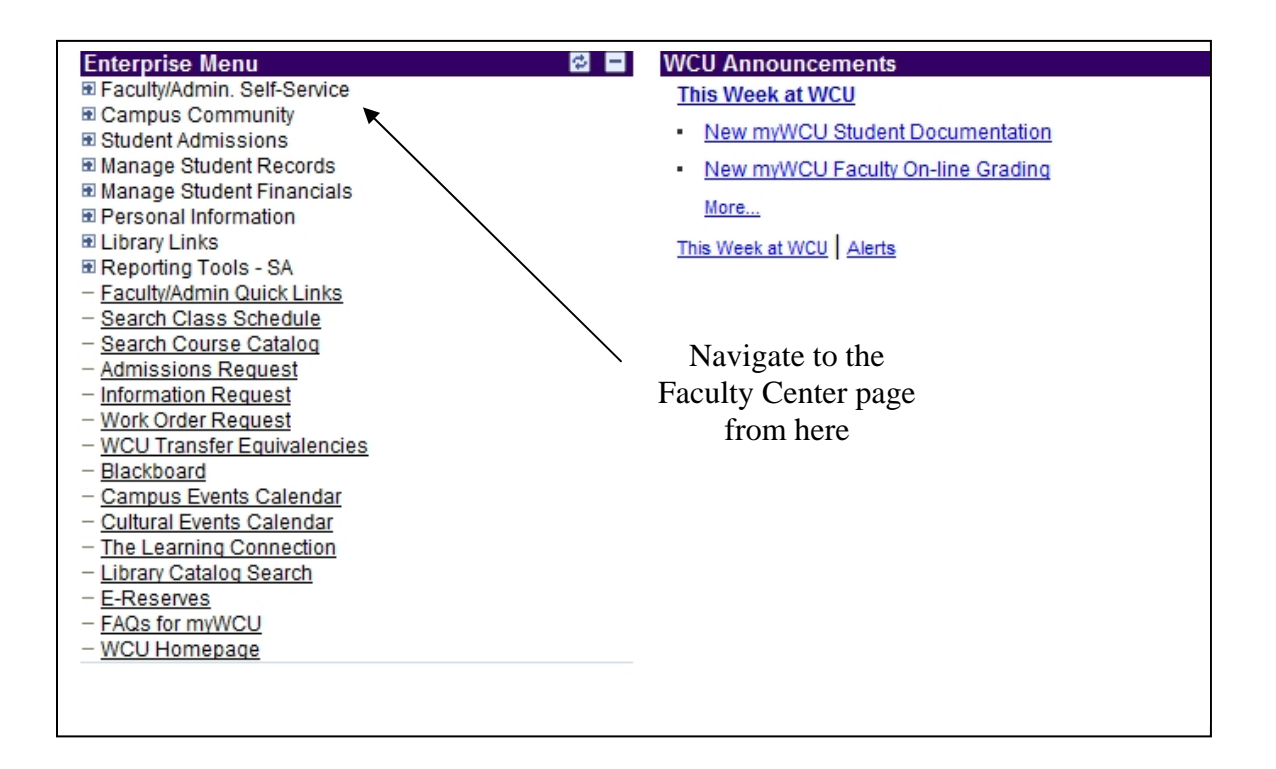

## **Faculty Center**

|                                                                                                    |                                                                                                    |                         | Other Links                                                                    | <b>*</b>                                 | Che<br>acce       | eck out these ea<br>ess links                                                                                                    | asy     |
|----------------------------------------------------------------------------------------------------|----------------------------------------------------------------------------------------------------|-------------------------|--------------------------------------------------------------------------------|------------------------------------------|-------------------|----------------------------------------------------------------------------------------------------|---------|
| <u>View My Advisees</u><br><u>View Personal Data Su</u>                                                                                                    | mmary                                                                                                    |                         | <u>Display All</u><br><u>WCU Advisor</u><br>View Data for                      | <u>Scheduling Flag</u><br>Other Students |                   |                                                                                                    |         |
| 2006 Spring   West                                                                                                    | Chester Universit                                                                                                    | y <u>cha</u>            | nge term                                                                       | Cli                                      | ick here<br>m     | to select the c                                                                                                    | correct |
| Class Roster                                                                                                    | Show All Cl                                                                                                    | asses<br>Roster         | (*) Show Enrolled Classes                                                      | 5 Only                                   |                   |                                                                                                    | Downl   |
| My Teaching Sche                                                                                                    | dule > 2006 Spring                                                                                                    | > West (                | Chester University                                                             |                                          |                   |                                                                                                    | to Exc  |
| Class                                                                                                    | Class Title                                                                                                    | Enrolled                | Days & Times                                                                   | Location                                 | Room              | Class Dates                                                                                                    |         |
| ENG 583-80<br>(1206)                                                                                                    | Sec Lang Acq<br>(Lecture)                                                                                                    | 9                       | Tu 4:15PM - 7:00PM                                                             | Old Library                              | 006               | Jan 17, 2006-<br>May 3, 2006                                                                                                    |         |
|                                                                                                    | Tch Mod Langs K-12                                                                                                    | 3                       | Th 4:15PM - 7:00PM                                                             | Main Hall                                | 215               | Jan 17, 2006-<br>May 3, 2006                                                                                                    |         |
| A LAN 401-80<br>(3851)                                                                                                    | (Lecture)                                                                                                    |                         |                                                                                |                                          |                   |                                                                                                    |         |
| 部 副 <u>LAN 401-80</u><br>(3851)<br>部 副 <u>LAN 411-01</u><br>(5216)                                                                                                    | (Lecture)<br>Topical Seminar<br>(Lecture)                                                                                                    | 1                       | ТВА                                                                            |                                          |                   | Jan 17, 2006-<br>May 3, 2006                                                                                                    |         |
| Image: Constraint of the state of the state of  | (Lecture)<br>Topical Seminar<br>(Lecture)<br>Tech 2d Lang Tchg<br>(Lecture)                                                                                               | 1<br>10                 | TBA<br>Th 4:15PM - 7:00PM                                                      | Main Hall                                | 215               | Jan 17, 2006-<br>May 3, 2006<br>Jan 17, 2006-<br>May 3, 2006                                                                                |         |
| Image: Constraint of the state of the state of  | (Lecture)<br>Topical Seminar<br>(Lecture)<br>Tech 2d Lang Tchg<br>(Lecture)<br>Sem 2d Lang Educ<br>(Lecture)                                                              | 1<br>10<br>1            | TBA<br>Th 4:15PM - 7:00PM<br>TBA                                               | Main Hall                                | 215               | Jan 17, 2006-<br>May 3, 2006<br>Jan 17, 2006-<br>May 3, 2006<br>Jan 17, 2006-<br>May 2, 2006                                                |         |
| Image: Answer and Answer and Ans | (Lecture)<br>Topical Seminar<br>(Lecture)<br>Tech 2d Lang Tchg<br>(Lecture)<br>Sem 2d Lang Educ<br>(Lecture)<br>Sec Lang Acq<br>(Lecture)                                 | 1<br>10<br>1<br>6       | TBA<br>Th 4:15PM - 7:00PM<br>TBA<br>Tu 4:15PM - 7:00PM                         | Main Hall<br>Old Library                 | 215               | Jan 17, 2006-<br>May 3, 2006<br>Jan 17, 2006-<br>May 3, 2006<br>Jan 17, 2006-<br>May 3, 2006<br>Jan 17, 2006-<br>May 3, 2006                |         |
| Image: Answer And Ample And Ample | (Lecture)<br>Topical Seminar<br>(Lecture)<br>Tech 2d Lang Tchg<br>(Lecture)<br>Sem 2d Lang Educ<br>(Lecture)<br>Sec Lang Acq<br>(Lecture)<br>Elem Spanish II<br>(Lecture) | 1<br>10<br>1<br>6<br>31 | TBA<br>Th 4:15PM - 7:00PM<br>TBA<br>Tu 4:15PM - 7:00PM<br>TuTh 2:00PM - 3:15PM | Main Hall<br>Old Library<br>Main Hall    | 215<br>006<br>212 | Jan 17, 2006-<br>May 3, 2006<br>May 3, 2006<br>Jan 17, 2006-<br>May 3, 2006<br>Jan 17, 2006-<br>May 3, 2006<br>Jan 17, 2006-<br>May 3, 2006 |         |

Click to access a class roster

<u>Please note</u>: If you prefer, you may still access your rosters using the navigation: Faculty/Admin Self Service > My Class Roster (see page 17) Faculty/Admin Self Service > Record My Grades (see page 17)

#### **Class Roster**

View your roster by clicking the Class Roster icon on the Faculty Center page:

| CRJ   | <b>210</b> | - 01         | Theories Crin     | ne/Del         |         |                                                        |                                                                |
|-------|------------|--------------|-------------------|----------------|---------|--------------------------------------------------------|----------------------------------------------------------------|
| Lecti | ure (7     | 980)         |                   |                |         |                                                        |                                                                |
| 2009  | Fall       | Regular Aca  | demic Session   V | Vest Chester   | Univer  | sity   Undergraduate                                   |                                                                |
| ∀M    | eeting     | Information  |                   |                |         |                                                        |                                                                |
| Day   | s & Tir    | nes          |                   | Room           |         | Instructor                                             | Meeting Dates                                                  |
| MoW   | /eFr 10    | 0:00AM - 10: | 50AM              | Ruby Jones H   | Hall 20 | 2 Brian O'Neill                                        | 08/31/2009 - 12/14/2009                                        |
| Eni   | rolled     | Students     |                   |                | Custo   | mize   Fixd   # Firs                                   | <sup>™</sup> <u>View FERPA Stateme</u><br>t  1-43 of 43   Last |
| 1     | Notify     | ID           | Name              | Grade<br>Basis | Units   | Program and Plan                                       | Level                                                          |
| 1     |            |              |                   | Graded         | 3.00    | UGRD Bus. & Public Affairs -<br>Criminal Justice BS    | Sophomore                                                      |
| 2     |            | Studer       | nts' names ar     | nd Graded      | 3.00    | UGRD Educational Services<br>Undeclared General UNDECL | - Freshman                                                     |
| з     |            | IDs          | appear here       | Graded         | 3.00    | UGRD Bus. & Public Affairs -<br>Criminal Justice BS    | Freshman                                                       |
| 4     |            |              |                   | Graded         | 3.00    | UGRD Bus. & Public Affairs -                           | Freshman                                                       |

## **Email students from the Class Roster:**

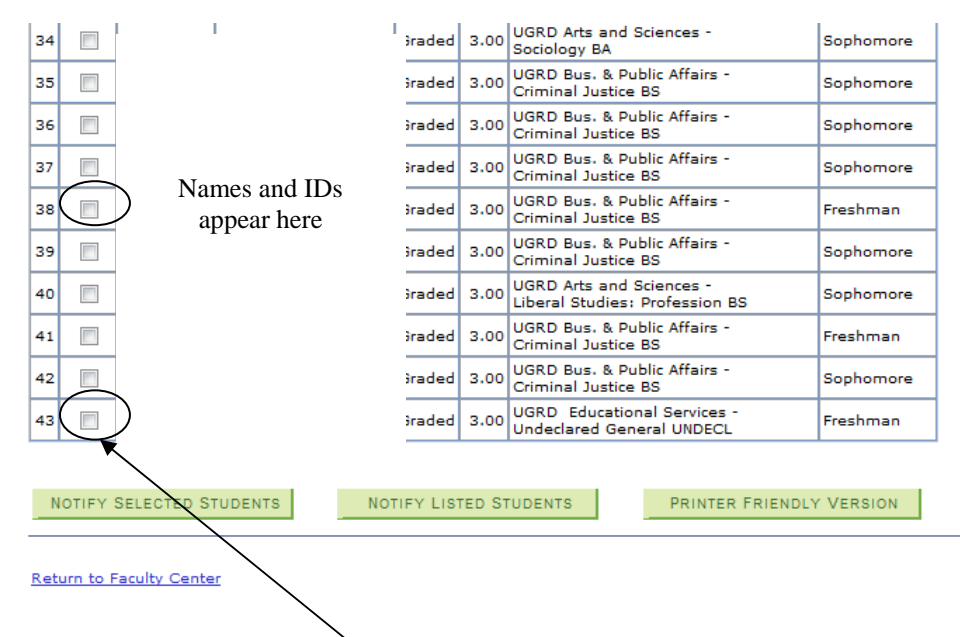

"Notify" check box.

Check this box and click "notify selected students" to send an email to one or more students you select. You can also click 'notify listed students' to email <u>all</u> students in the class.

Class Roster

#### **View Advisees**

From the Faculty Center page click the "View My Advisees" link.

- "View Student Details" link will take you to the <u>Student Center</u> page for the student you select. You may request a Degree Progress Report from the Student Center page.
- "View Data for Other Students" button at the bottom of the page. This will allow you to request a Degree Progress Report for students who are not your advisees.

| my advisees student center general info                                   | transfer credit academics                   |
|---------------------------------------------------------------------------|---------------------------------------------|
| iew My Advisees                                                           |                                             |
| dvisee Roster                                                             | Tiew FERPA Statement                        |
|                                                                           | Find   View All   H First I 1-10 of 13 Last |
| Notify ID Name                                                            | View Student Details                        |
|                                                                           | View Student Details                        |
| 2 Students' ID number and name                                            | View Student Details                        |
| Students ID number and name                                               | View Student Details                        |
| s m                                                                       | View Student Details                        |
| 6                                                                         | View Student Details                        |
| 7                                                                         | View Student Details                        |
| 8                                                                         | View Student Details                        |
| e 🔲 e                                                                     | View Student Details                        |
| 10                                                                        | View Student Details                        |
| notify selected advisees notify all advisees VIEW DATA FOR OTHER STUDENTS |                                             |

My Advisees Student Center General Into Transfer Credit Academics

Email advisees

## **View Student Details**

When you select "View Student Details" it will take you to the **Student Center** page for that particular student:

| my advisees stud                                            | lent cent | er general in            | fo transfer credit                                    | academics                              |
|-------------------------------------------------------------|-----------|--------------------------|-------------------------------------------------------|----------------------------------------|
| pril's Student Cer                                          | ıter      |                          |                                                       |                                        |
| Anadomian                                                   |           |                          |                                                       |                                        |
| ass Schedule                                                | Bo        | eadlines 😡               | URL Gradeboo                                          | K Holds.                               |
| entative Classes                                            | This      | Week's Schedule          |                                                       | Enrollment Dates                       |
| <u>anner</u><br>ourse History                               |           | Class                    | Schedule                                              | Open Enrollment Dates                  |
| egree Progress Report<br>rades<br>iew Unofficial Transcript | 3         | ARH 101-01<br>LEC (3919) | TuTh 12:30PM -<br>1:45PM<br>Mitchell Hall 201         | ▼ Advisor                              |
| ransfer Credit Report                                       | 1         | ENG 368-01<br>LEC (2301) | MoWeFr 8:00AM -<br>8:50AM<br>Anderson Hall 201        | Program Advisor<br>Margarete Landwehr  |
|                                                             | 2         | ERU 309-01<br>LEC (2872) | MoWeFr 1:00PM -<br>1:50PM<br>Recitation Hall 301      | 610/436-2465 Ext 2465<br>Charles Grove |
|                                                             | 3         | GEO 303-01<br>LEC (3778) | MoWeFr 12:00PM -<br>12:50PM<br>Ruby Jones Hall<br>204 | details                                |
|                                                             | 3         | GER 404-01<br>LEC (4335) | Th 4:15PM -<br>7:00PM<br>Main Hall 215                |                                        |
|                                                             |           | ·                        | weekly schedule 🕽                                     | >                                      |
| Personal Information                                        | ı         |                          |                                                       |                                        |
|                                                             | Con       | tact Information         |                                                       |                                        |
| <u>emoqraphic Data</u><br>mergency Contact                  | Но        | me                       | Billing Address<br>None                               |                                        |
|                                                             | Но        | me Phone                 | Campus Email                                          |                                        |
|                                                             |           |                          |                                                       |                                        |
|                                                             |           |                          |                                                       |                                        |

To exit the Student Center Page and return to the Faculty Center, you must navigate from the Enterprise Menu (left navigation menu).

Advisor Scheduling Flag Advisor permits the students to schedule. Access this page from the link on the Faculty Center page.

|              |      | Remove All Select All                                          |
|--------------|------|----------------------------------------------------------------|
| Advisee List |      | Find First I-14 of 14 Last                                     |
|              | S118 | UGRD UARTS   UGRD UARTS  Computer Science BS  Advised Schedule |
|              |      | UGRD UARTS Allow Scheduling                                    |
|              | S118 | Computer Science BS Advisee Schedule                           |
|              |      | UGRD UARTS VICE Allow Scheduling                               |
|              | S322 | Liberal Studies: Profession BS <u>Advisee Schedule</u>         |
|              |      | UGRD UARTS Allow Scheduling                                    |
|              | 0110 | Advisee Schedule                                               |

**Recording Grades --** Click the Grade Roster icon on the Faculty Center page:

Grade Roster

Some updates to the Grade Roster:

- A button to "add this grade to all students"
- You must <u>select</u> a grade, you cannot type in a grade

## You must still enter your grades and "Save, Approve, Save"

- Enter your grades
- "Save" the grade roster in "Not Reviewed" status
- Change status to "Approved"
- "Save"!

## You will receive a confirmation email upon successful submission of each grade roster.

| rade Roster<br>AN 401 - 80 Tch Mod Lang<br>scture (4199) | js K-12         |                   |                 | " ∎                               | iew FERPA Stater                                    | <u>nent</u>      |              |
|----------------------------------------------------------|-----------------|-------------------|-----------------|-----------------------------------|-----------------------------------------------------|------------------|--------------|
| 008 Spring   Regular Academic Sessio                     | n   West Ch     | ester U           | niversity       | Undergr                           | aduate                                              |                  |              |
| Meeting Information                                      |                 |                   | _               |                                   |                                                     |                  |              |
| e 4:15PM - 7:00PM                                        |                 |                   | Koom<br>Main Ha | II 413                            | Instructor<br>Charles Grove                         | 01/14/2008       | - 04/30/2008 |
| Approval Status Not Reviewed                             | V<br>V<br>Jents | $\Big)$           | 0               | Display                           | Unassigned Rost                                     | ter Grade Only   |              |
|                                                          |                 |                   |                 |                                   |                                                     | F                | ind   🛗      |
| Student Grade                                            |                 |                   |                 |                                   |                                                     |                  |              |
| Notif                                                    | Roster<br>Grade | Official<br>Grade | Grade<br>Basis  | Program                           | and Plan                                            |                  | Level        |
| The students'                                            |                 |                   | GRD             | UGRDZ E                           | ducational Service<br>R Post Baccal: No             | es -<br>on-WCU   | Freshman     |
| <sup>2</sup> name and ID                                 | ~               |                   | GRD             | UGRD Art<br>Spanish B             | s and Sciences -<br>BA/Spanish TCHG                 | CERT             | Senior       |
| number will                                              | <b>~</b>        |                   | GRD             | UGRD Art<br>French BA<br>TCHGCER  | s and Sciences -<br>/Spanish MINOR,<br>T            | /French          | Senior       |
|                                                          | ~               |                   | GRD             | UGRD Vis<br>Music: Th             | ual & Perform, A<br>eory & Composit                 | rts -<br>tion BM | Senior       |
| 5                                                        | ×               |                   | GRD             | UGRD Art<br>French B/             | s and Sciences -<br>VFrench TCHGCE                  | RT               | Senior       |
| i 🔲                                                      | ~               |                   | GRD             | UGRD Art<br>Spanish               | s and Sciences -<br>BA/Spanish TCHG                 | GCERT            | Junior       |
| 7                                                        |                 |                   | GRD             | UGRD Art<br>French B/             | s and Sciences -<br>VSpanish MINOR                  |                  | Senior       |
| 3                                                        | ~               |                   | GRD             | UGRD Art<br>Spanish               | s and Sciences -<br>BA/Tchr Ed Foreig               | in Lang          | Senior       |
|                                                          | *               |                   | GRD             | UGRD Art<br>Spanish I             | s and Sciences -<br>BA                              |                  | Senior       |
|                                                          |                 | w                 | ADM             | UGRD Art<br>French B/<br>BA/Lingu | s and Sciences -<br>VRussian BA/Spa<br>istics MINOR | anish            | Senior       |
|                                                          |                 |                   |                 | PF                                | INTER FRIENDLY                                      | VERSION          |              |
|                                                          |                 |                   |                 |                                   |                                                     |                  |              |

#### **Student Services Center:**

To access Student Information, click on the Student Services Center link from the Enterprise Menu (left navigation menu).

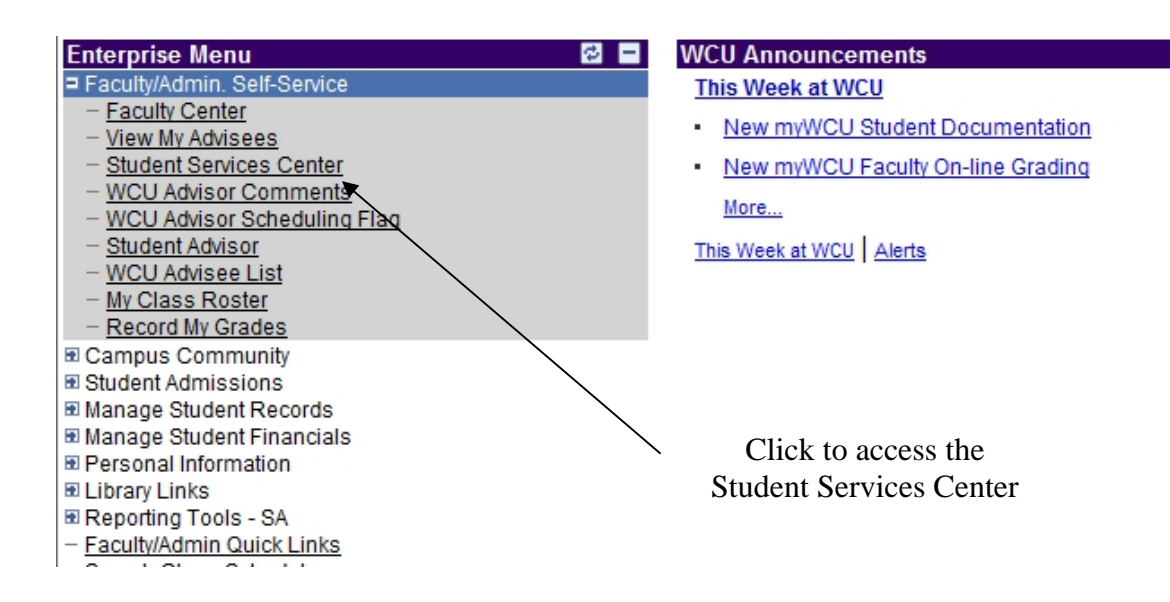

#### Student Services Center

Enter any information you have and click Search. Leave fields blank for a list of all values.

| Find an Ex                                                                | cisting Value                                                                      |                                       |
|---------------------------------------------------------------------------|------------------------------------------------------------------------------------|---------------------------------------|
| ID:<br>Campus ID:<br>National ID:<br>Last Name:<br>First Name:<br>Case Se | begins with<br>begins with<br>begins with<br>begins with<br>begins with<br>nsitive | Search by ID or Name                  |
| Search                                                                    | Clear                                                                              | Basic Search   昌 Save Search Criteria |

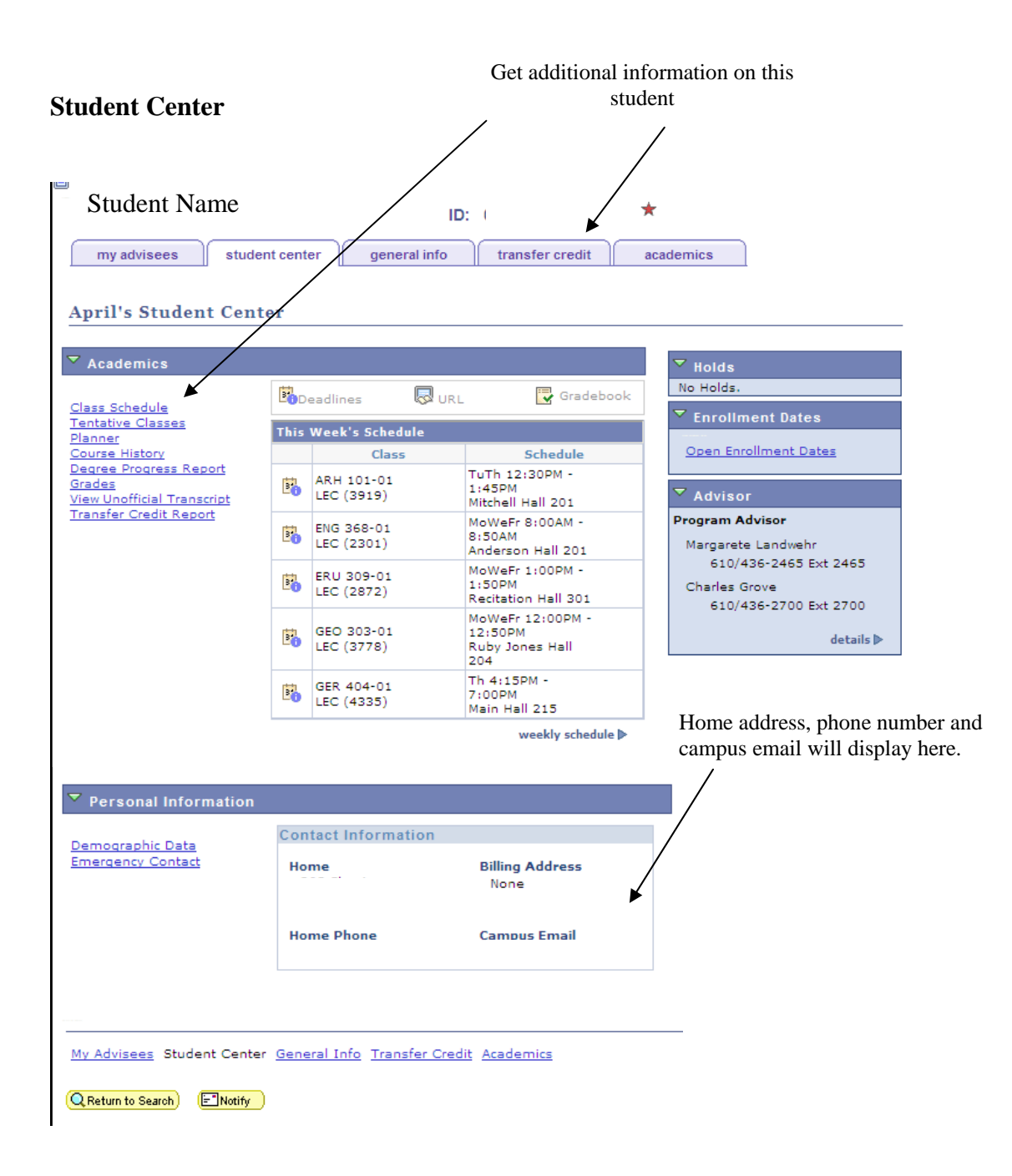

Class Schedule – to view the student's class schedule for a specific semester

## **My Class Schedule**

| Sel     | ect a term then click Contin      | ue.           |                            |
|---------|-----------------------------------|---------------|----------------------------|
|         | Term                              | Career        | Institution                |
| 0       | 2008 Summer 2nd 5-Week<br>Session | Undergraduate | West Chester University    |
| $\odot$ | 2008 Summer Post Session          | Undergraduate | West Chester University    |
|         | 2008 Fall                         | Undergraduate | West Chester University    |
| Ca      | ncel Select a Term                | n             | CONTINUE<br>Click Continue |

#### **My Class Schedule**

| Select       | Display Opti | ion 🔘 List View         | 🔊 🔘 Weekly                  | Calendar View |                            |        |           |
|--------------|--------------|-------------------------|-----------------------------|---------------|----------------------------|--------|-----------|
| 2008         | Fall   Unde  | rgraduate   Wo          | est Chester l               | Jniversity    | hange term                 |        |           |
| ▼ ci         | ass Schedu   | ıle Filter Optioı       | ns                          |               |                            |        |           |
| ▼ s          | now Enrolled | Classes 🔲 Sho           | ow Dropped Cla              | asses         |                            |        | filter    |
| CSC 2        | 220-01 - Fo  | undations of C          | SC * Status                 | Enrolled * Un | its: 3 * Gradi             | ng: Gr | aded      |
|              |              |                         |                             |               |                            |        |           |
| Class<br>Nbr | Component    | Days & Times            | Room                        | Instructor    | Start/End<br>Date          | Grade  | Deadlines |
| <u>3095</u>  | Lecture      | TuTh 4:15PM -<br>5:30PM | 25 University<br>Avenue 120 | Elaine Milito | 08/25/2008 -<br>12/08/2008 |        | 8         |

CSC 317-01 - Visual Prog \* Status: Enrolled \* Units: 3 \* Grading: Graded

## **Course History**

#### **My Course History**

| Credit Summary        |       |                 |                |                  |                       |                 |                 |                    |
|-----------------------|-------|-----------------|----------------|------------------|-----------------------|-----------------|-----------------|--------------------|
| Admitted<br>2055      | Holds | CumGPA<br>3.678 | TranCr<br>0.00 | CumCr +<br>90.00 | UngCr-(<br>21.00      | Remed +<br>3.00 | DupCr )<br>0.00 | = AdjCr<br>108.000 |
| Select Display Option |       |                 | lanner         | Sort             | results by<br>Then by |                 | -<br>-          |                    |
|                       | Show  | v courses f     | rom My F       | lanner           |                       |                 | so              | ort                |

|         | ♂ <sub>Taken</sub> | Transferred | ♦ 1   | n Progress |                                                                                                    |
|---------|--------------------|-------------|-------|------------|----------------------------------------------------------------------------------------------------|
| Course  | Description        | Term        | Grade | Units      | Status                                                                                                    |
| ARH 101 | Art Appreciation   | 2007 Spring | A     | 3.00       | Ø                                                                                                    |
| BIO 100 | Basic Biol Science | 2008 Spring | C+    | 3.00       | Ø                                                                                                    |
| CSC 141 | Computer Sci I     | 2005 Fall   | A     | 3.00       | ${ \  \  \  \  \  \  \  \  \  \  \  \  \ $                                                                                                    |
| CSC 142 | Computer Sci II    | 2006 Spring | A     | 3.00       | ${ \  \  \  \  \  \  \  \  \  \  \  \  \ $                                                                                                    |
| CSC 220 | Foundations of CSC | 2008 Fall   |       | 3.00       | $\diamond$                                                                                                    |
| CSC 240 | Computer Sci III   | 2006 Fall   | A     | 3.00       | ${ \  \  \  \  \  \  \  \  \  \  \  \  \ $                                                                                                    |
| CSC 241 | Data Structures    | 2007 Fall   | C+    | 3.00       | ${ \ } { \ } { \ $ |
|         | i                  | "           |       |            | 0                                                                                                    |

## **Information Tabs**

| my advisees student                  | cente general info            | transfer credit | academics    |
|--------------------------------------|-------------------------------|-----------------|--------------|
| Service Indicators                   | Initiated Checklists          |                 |              |
| <u>Student Groups</u><br>National ID | <u>Personal Data</u><br>Names |                 | COLLAPSE ALL |
| <u>Addresses</u><br>Email Addresses  | Phones                        |                 | EXPAND ALL   |

## Additional Links and Searches:

## WCU Advisor Comments

#### WCU Advisor Comments

Enter any information you have and click Search. Leave fields blank for a list of all values.

| Find an Existing V | alue Add a New Value                                 |                       |
|--------------------|------------------------------------------------------|-----------------------|
| ID:                | begins with 🔻                                        |                       |
| Sequence Number:   | = •                                                  |                       |
| Last Name:         | begins with 🔻                                        | Country to the second |
| First Name:        | begins with 🔻                                        | or ID                 |
| Search Cle         | ar <u>Basic Search</u> 🗐 <u>Save Search Criteria</u> |                       |
|                    |                                                      |                       |
|                    |                                                      |                       |

Keep default settings

|                                                                                                | ID:                                                                                                    |                               | *      |                  |
|------------------------------------------------------------------------------------------------|----------------------------------------------------------------------------------------------------|-------------------------------|--------|------------------|
| Comment DateTime:<br>*Administrative Function:<br>*Academic Institution:<br>*Comment Category: | 05/02/2008 4:20:18PM<br>GEN General<br>West Chester University<br>ADVIS                                                                                             |                               |        |                  |
| Comment Data<br>Comment ID:<br>Comment Date:<br>Comments                                       | 05/02/2008<br>Grad Anlyst Comnt for GenEds: Dorothy met w/Stu-r<br>Writing Emphasis 3@ 300-400 level (taking CSC49<br>2085) & 3 crs Science (taking BIO100 in 2081) | needs 6 crdts<br>0 & ENG371in | *<br>* |                  |
| Comment Length 00167                                                                           | Advisor Comment must be less than 256 character                                                                                                    | rs.                           | E+ Add | 足 Update/Display |

## Student Advisor

| Student A      | dvisor                   |                            |                              |            |
|----------------|--------------------------|----------------------------|------------------------------|------------|
| Enter any info | ormation vou hav         | ve and click Search. Leave | fields blank for a list of a | II values. |
|                | ,                        |                            |                              |            |
| Find an Ex     | cisting Value            |                            |                              |            |
| _              |                          |                            |                              |            |
| ID:            | begins with $~	extsf{-}$ |                            |                              |            |
| Campus ID:     | begins with $~	extsf{-}$ |                            |                              |            |
| National ID:   | begins with $~	extsf{-}$ |                            |                              |            |
| Last Name:     | begins with $~	extsf{-}$ |                            |                              |            |
| First Name:    | begins with $~	extsf{-}$ |                            |                              |            |
| 🔲 Include H    | listory 📃 Case           | e Sensitive                |                              |            |
|                |                          |                            |                              |            |
| Search         | Clear Ba                 | asic Search 🚦 Save Sea     | rch Criteria                 |            |
|                |                          |                            |                              |            |
|                | $\mathbf{i}$             |                            |                              |            |
|                | $\rightarrow$            |                            |                              |            |

Always check this box to get a full history of the student's advisors.

## **Student Advisor**

|                        |                        | *                                     |
|------------------------|------------------------|---------------------------------------|
|                        |                        | Find   View All First 🗐 1 of 3 🕨 Last |
| *Academic Institution: | WCUPA West Chest       | ter University                        |
| *Effective Date:       | 04/03/2006 闭           |                                       |
|                        |                        | Find   View All First 🗐 1 of 1 🕨 Last |
| *Advisor Role:         | Advisor                | *Advisor Number: 1                    |
| *Academic Career:      | UGRD 🔍                 | Undergraduate                         |
| *Academic Program:     | UBUSP 🔍                | UGRD Bus. & Public Affairs            |
| Academic Plan:         | S119 🔍                 | Criminal Justice BS                   |
| Academic Advisor:      | 1                      |                                       |
| Committee:             |                        |                                       |
|                        | Advised by Committee   | Must Approve Enrollment               |
|                        | Must Approve Graduatio | on Graduation Approved                |

This student has had 3 advisors. Click the highlighted arrow to view the history of advisors.

٦

## Manage Student Records > Class Information > WCU Instructor Work Schedule

| WCU - Show Faculty Wrkload Sch<br>Enter any information you have and click Search. Leave fields blank for a list of all values. | _ |
|----------------------------------------------------------------------------------------------------|---|
| Find an Existing Value       EmplID: begins with        Degins with                                                             |   |
| Search Clear Basic Search 🗐 Save Search Criteria                                                                                |   |

Click the magnifying glass to access the search window. Enter EmplID and Term.

Search by Name or ID:

## Look Up EmplID

| ID:          | begins with | • |        |              |  |
|--------------|-------------|---|--------|--------------|--|
| Campus ID:   | begins with | • |        |              |  |
| National ID: | begins with | • |        |              |  |
| Last Name:   | begins with | • |        |              |  |
| First Name:  | begins with | • |        |              |  |
|              |             |   |        |              |  |
| Look Up      | Clear       | ( | Cancel | Basic Lookup |  |
|              |             |   |        |              |  |

Searching this table may take a long time. Enter values above before requesting Lookup.

### Results:

| ulty V | Vorkload Schedule    |                 |             |             |      |               |               |                      |                |          |
|--------|----------------------|-----------------|-------------|-------------|------|---------------|---------------|----------------------|----------------|----------|
|        | Term: 2095 2009 Fall |                 |             |             |      |               |               |                      |                |          |
| 1      | lame: [              |                 |             |             |      |               |               |                      |                |          |
| E      | mpIID:               | SAP Cost Ce     | nter:       | 7511002121  |      |               |               |                      |                |          |
|        |                      |                 |             |             |      |               |               |                      |                |          |
|        |                      |                 |             |             |      |               |               | Customize   Find   🟪 | First 🖪 1-6 of | 6 🕑 Last |
| Code   | Description          | <u>Activity</u> |             | Facility ID | Time |               | <u>CntrHr</u> | SAP TaskCCtr         | <u>Schd</u>    | Paid     |
| 11     | Intro Comp Prgrmng   | CSC115          | 5 <b>07</b> | AND019      | MWF  | 01:00-01:50PM | 3.000         | 7511002121           | 25             | 25       |
| 11     | Computer Sci I       | CSC141          | 01          | UNA125      | MWF  | 11:00-11:50AM | 3.000         | 7511002121           | 27             | 27       |
| NON    | Computer Sci I       | CSC141          | 01          | UNA141      | MWF  | 11:00-11:50AM |               | 7511002121           | 27             | 27       |
| 11     | Co-op Programming    | CSC300          | 01          |             |      | 12:00-12:00AM | 1.500         | 7511002121           | 6              | 5        |
| 11     | Co-op Specialty      | CSC400          | 01          |             |      | 12:00-12:00AM | 1.500         | 7511002121           | 2              | 2        |
| 11     | Database Systems     | CST221          | 01          | AND025      | TR   | 11:00-12:15PM | 3.000         | 7511002121           | 18             | 17       |

#### Faculty/Admin. Self-Service > My Class Roster

You may also access the roster by clicking the Class Roster Icon on the Faculty Center page:

#### Wcu Class Roster

Enter any information you have and click Search. Leave fields blank for a list of all values.

| Find an Exist  | ing Value                                 |
|----------------|-------------------------------------------|
|                |                                           |
| Term:          | begins with 🔻 🔍                           |
| Subject Area:  | begins with 🔻                             |
| Catalog Nbr:   | begins with 🔻                             |
| Class Section: | begins with 🔻                             |
| Description:   | begins with 🔻                             |
| Case Sensi     | tive                                      |
|                |                                           |
| Search         | Clear Basic Search 🗐 Save Search Criteria |

#### Faculty/Admin. Self Service > Record My Grades

You may also access the roster by clicking the Grade Roster Icon on the Faculty Center page

#### Record Grades

Enter any information you have and click Search. Leave fields blank for a list of all values.

| Find an Existing Val  | ue                                  |
|-----------------------|-------------------------------------|
| Academic Institution: | begins with 🔻                       |
| Term:                 | begins with 👻                       |
| Class Nbr:            | = •                                 |
| Search Clear          | Basic Search 🗐 Save Search Criteria |

#### **Setting PS Favorites**

The most difficult part about learning the PS database is knowing the navigation.

PS allows you to set your PS Favorites so that you do not need to remember the navigation every time you want to access a page.

So, once you know the pages you will use frequently, set them as a PS Favorite.

1. Access the search page and click on the down arrow in the Favorites box. Click on "Add to My Links".

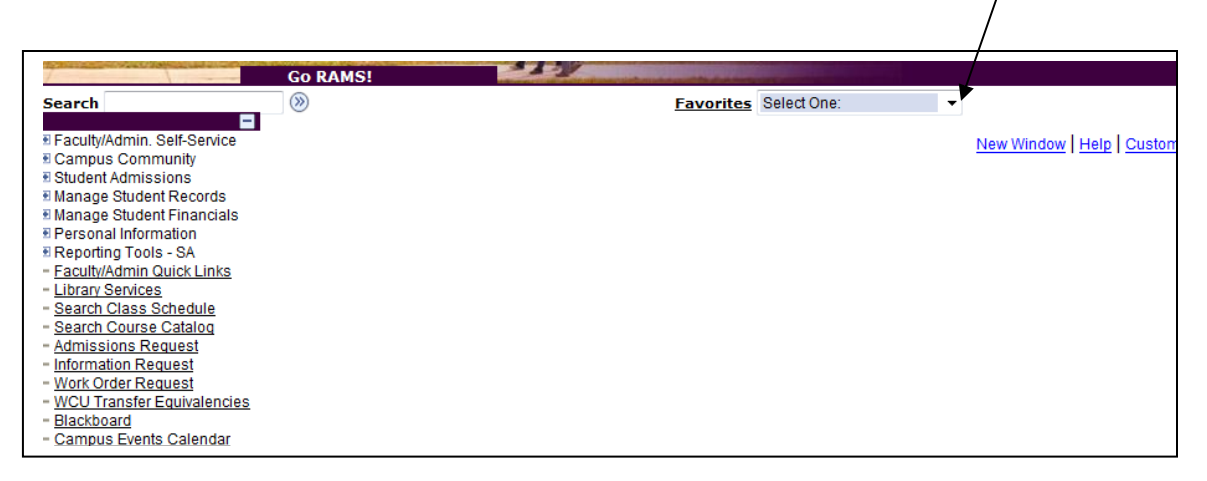

2. You will get this confirmation screen. Click on SAVE

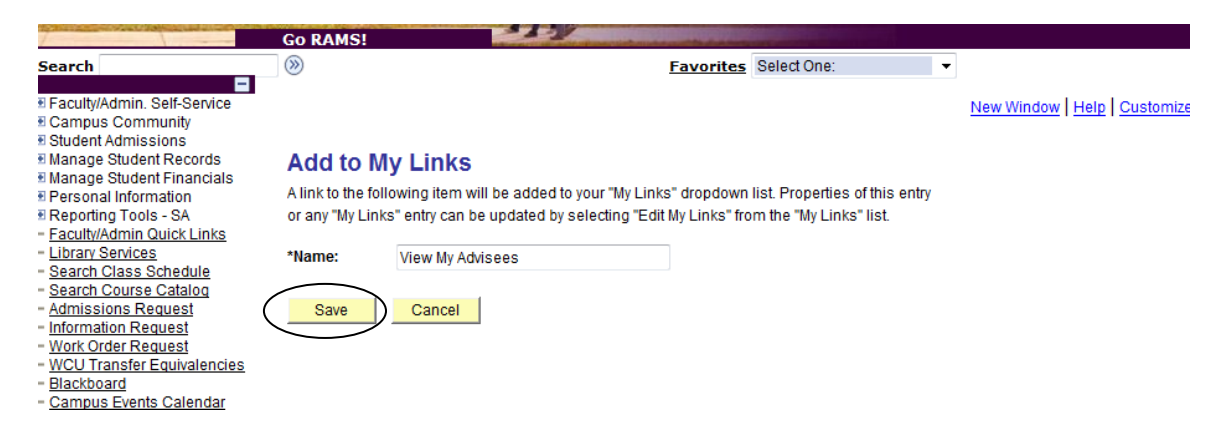

Now this page will be saved in alpha order in your PS Favorites box and you can navigate from there in the future.

#### myWCU Navigation

#### **Important PS Tips**

- Allows you to download to an Excel spreadsheet
- Magnifying Glass signifies a search key
- TERM is a four-digit number arranged as follows:
  - 2 -for the millennium year 2000
  - 09 -for the calendar year 2009
    - $\circ$  1 = for the Spring semester
    - $\circ$  2, 3, or 4 = for the three Summer Sessions
    - $\circ$  5 = for the Fall semester

For example: 2095 = Fall 2009 -- and -- 2101 = Spring 2101

- EmpIID = WCU ID w/ a leading zero (7 digits)
- Academic Organization = Academic Department
- Career = Undergraduate or Graduate (UGRD or GRAD)
- Hide the URL bar by hitting the F11 key on your keyboard
- Hide your navigation menu by clicking on the "-" key
- Include History = always check this box to get the full history
- Plan = Academic Major (e.g. A196 Undeclared)
- Program = Combination of Career and School or College (e.g. UBUSP)
- Positive Service Indicator = fee waiver; scholarship 💥
- Negative Service Indicator = a hold on the student's account; advisor has not opened student's schedule; parking fines; Library hold; Financial Aid.
- Set your PS Favorites to minimize navigation